# INEIGHT DOCUMENT Classic vs. Enhanced User Interface

|         |                                                                                                    | . Advisories |                                                          |      |      |                                                                                                    |         | _     |         |                     |          |      |      | -       |
|---------|----------------------------------------------------------------------------------------------------|--------------|----------------------------------------------------------|------|------|----------------------------------------------------------------------------------------------------|---------|-------|---------|---------------------|----------|------|------|---------|
| No. 7.  | Rolden                                                                                                    | Oucor        | nests .                                                  |      |      |                                                                                                    |         |       | -       | 1.7                 |          |      |      | 1.1,044 |
|         | C Transforder 1 Statement and Topolo 198                                                                                                    |              | C. Splum (Instant) (ed.)                                 | -    | -    | Address ( Table ) ( State )                                                                                                    | April . | Lines | -       |                     |          |      |      |         |
|         | Y B westman                                                                                                    | 1.1.4        | A 15 to immediate a                                      |      |      | 180                                                                                                    |         |       |         |                     |          |      |      |         |
|         | T II COMMAN                                                                                                    |              |                                                          | 610  |      | a) 10                                                                                                    |         | -     |         |                     |          |      |      |         |
| and i   | a gran                                                                                                    |              | F.A                                                      |      |      |                                                                                                    |         | -     |         |                     |          |      |      |         |
| -       | A DESIGNATION OF A DESIGNATION OF A DESIGNATIONO OF A DESIGNATIONO OF A DESIGNATIONO OF A DESIGNATIONO OF A DESIGNATIONO OF A DESIGNATIONO OF A DESIGNATIONO OF A DESIGNATIONO OF A DESIGNATIONO OF A DESIGNATIONO OF A DESIGNATIONO OF A DESIGNATIONO OFFA DESIGNATIONO OFFA DESI |              | A.W. Linner                                              |      |      | A mapping may be                                                                                                    |         |       |         |                     |          |      |      |         |
| _       | O II Name and Address                                                                                                    |              | AW stream                                                |      |      | Ball on Parlament Local                                                                                                    |         | -     | -       | - balance           | - 21     |      |      |         |
| Cardena | A D in manual                                                                                                    |              | A R                                                      |      |      |                                                                                                    | ~       | -     | -       | Propagate Manager 1 |          | : E. |      |         |
|         | U-22 Contract & Associated                                                                                                    |              |                                                          |      | -    |                                                                                                    | -       | 100   |         | -                   | 2        | 12   | - 2  |         |
|         | 10 mag                                                                                                    |              |                                                          |      | - 5  |                                                                                                    | -       |       | -       | 1000                |          |      |      |         |
|         | 1.0 5.010                                                                                                    |              |                                                          | - 21 | 121  | NAME OF A DESCRIPTION OF A DESCRIPTION O | -       |       |         | -                   | - 21     |      |      |         |
|         | 1.0                                                                                                    |              | A statement                                              | 1    |      | ABAA SHARES                                                                                                    | -       |       |         |                     | . 2.     | . 8. |      |         |
|         | 1 general                                                                                                    |              | Y A                                                      | - 24 | -    | Report Change 1                                                                                                    | -       | 100   |         | -                   |          |      | -    |         |
| Lang .  | A D D D D D D D D D D D D D D D D D D D                                                                                                    | 100          | A                                                        |      | -    | Party Change                                                                                                    | ÷.      | _     |         |                     |          |      |      |         |
|         | a latera                                                                                                    |              | The second                                               | - 21 | - 24 | The first                                                                                                    | -       | 12    |         | Fiber Marrie        | 2        |      | -    |         |
|         | 1 (2 tot)                                                                                                    | 12           |                                                          | - 24 | - 23 |                                                                                                    | -       |       |         |                     |          | 121  |      |         |
|         | 7 & Ballet                                                                                                    |              |                                                          | - 21 | -    | No. of Concession, Name                                                                                                    | -       | - 22  |         |                     | - 21     | 12   |      | 121     |
|         |                                                                                                    |              |                                                          |      | - 21 | and the second second s | -       |       |         |                     |          |      | - 2  |         |
|         |                                                                                                    |              |                                                          | - 11 |      | and successive                                                                                                    | _       | 100   | -       |                     |          | 120  |      |         |
|         |                                                                                                    |              |                                                          | 1    |      | had had been a second                                                                                                    | -       |       | _       |                     |          |      |      |         |
|         |                                                                                                    |              |                                                          | 021  | - 21 | inclusion of the second                                                                                                    | - 22    | 100   |         |                     | - 21     | 121  |      | 1.8     |
|         |                                                                                                    |              |                                                          | - 1  | 1    | Conception in states                                                                                                    | 1       | 100   |         |                     | <br>÷.   |      |      | - 2-    |
|         |                                                                                                    |              |                                                          |      | -    |                                                                                                    |         | 100   | 1.1.1.1 |                     | <br>- 21 |      |      |         |
|         |                                                                                                    |              | and an and an and an an an an an an an an an an an an an | 1.   |      | and i for her                                                                                                    | -       |       |         | -                   |          | 12.  |      |         |
|         |                                                                                                    |              | A Real Property lies                                     |      | 12   | free a                                                                                                    | -       | 12.   | -       |                     |          |      | - 21 |         |
|         |                                                                                                    |              |                                                          |      | - 21 |                                                                                                    | 2       |       | -       |                     | 12.      | - 21 | 12   | - 2-    |
|         |                                                                                                    |              | in the second second                                     |      |      | the second second                                                                                                    | -       |       |         |                     | - 61     |      |      |         |

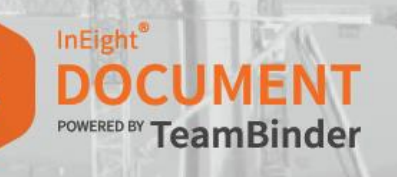

# 1. Dashboard

| Icon / Function                   | Classic UI                                                                                                    | New UI                                                                                                    |
|-----------------------------------|----------------------------------------------------------------------------------------------------|----------------------------------------------------------------------------------------------------|
| Icon / Function<br>Change Project | Classic UI         Click the arrow next to the project name and select a project from the drop-down menu.         TRAINING501 - InEight Document Training Project Master         Project No       Project Title         FORMSTEST       Forms Testing Project         TRAININGS01       InEight Document Training Project Master         TRAININGS02       InEight Document Training Project Master | New UI         Click the "Hamburger" button top left of screen and choose         "All Projects" or edit button next to "FAVOURITES" to add         Favourite Projects         Image: State of the state of the state of the |
|                                   |                                                                                                    | FAVOURITES   InEight Document Training Project Master   Defect Module Testing   DEFECTTEST   Defect Module Training   DEFECTTRN   Form Testing   FORMSTEST   EUI Stage 2 & 3   UITST3   SETTINGS   INEIGHE   All projects   INEIGHT ONLINE   INEIGHT ONLINE                                                                                                    |
| Project Settings                  | Click the <b>Settings icon</b> next to the project name to open the Project settings window.                                                                                                    | Click the Gear icon in the top-right corner of the screen and select Project settings.                                                                                                    |

|                  | TRAINING501 - InEight Document Training Project Master                                                                                  | INEIGHT   SETTINGS   Project settings   Admin                                                            |
|------------------|----------------------------------------------------------------------------------------------------|----------------------------------------------------------------------------------------------------|
| Training Videos  | Click the Video icon next to the project name to<br>access training videos.<br>TRAINING501 - InEight Document Training Project Master / | Click the Help icon in the top-right corner of the screen and<br>select Training videos.                 |
| User Preferences | Click <b>Settings</b> in the top-right corner of the screen and select <b>User Preferences</b> .                                        | Click the <b>Profile icon</b> in the top-right corner of the screen and select <b>User Preferences</b> . |

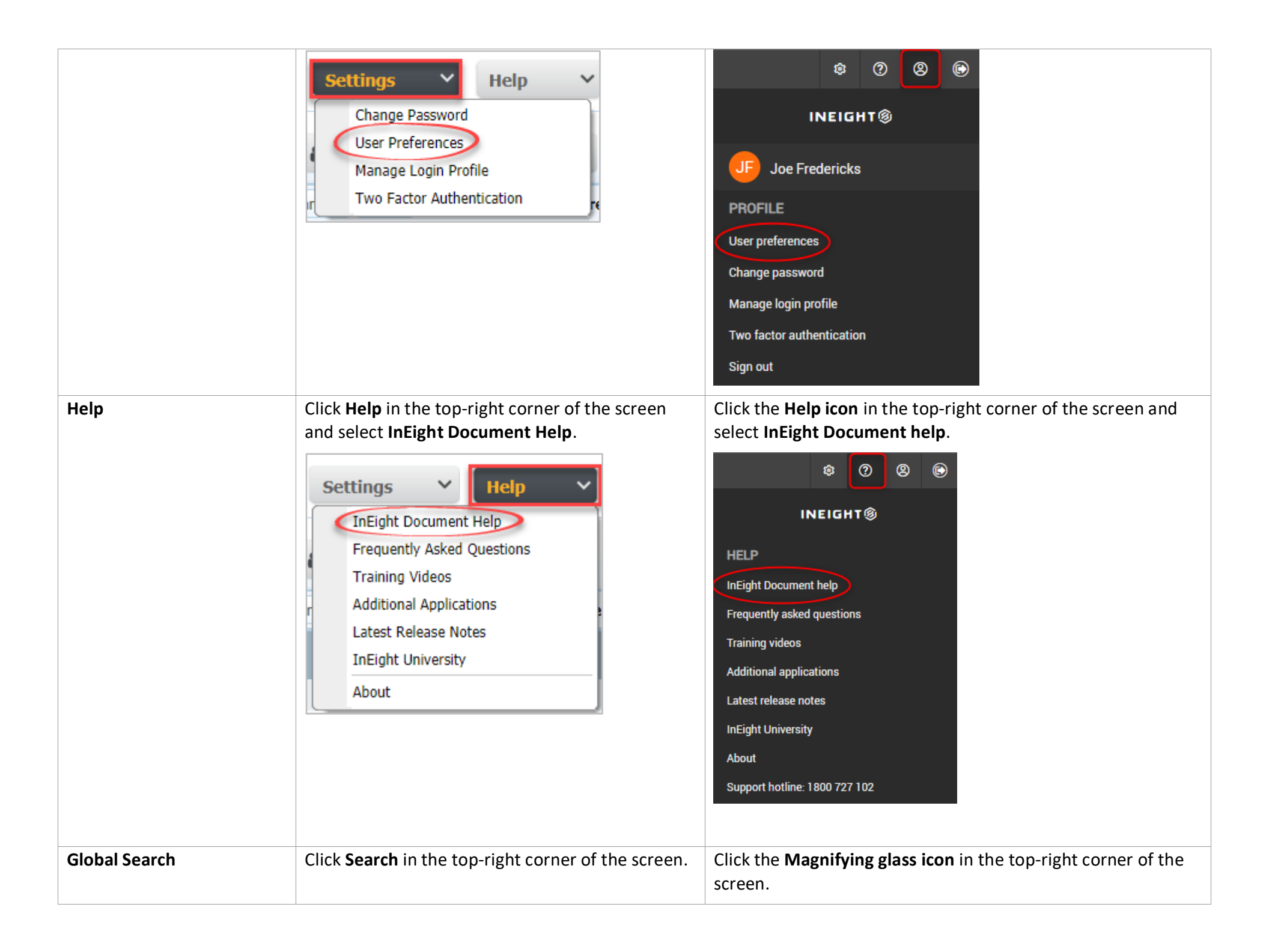

|                        | Q Search                                                    | $\equiv$ $\widehat{\omega}$ New $\checkmark$ Document / Dashboard $\land$ |
|------------------------|-------------------------------------------------------------|---------------------------------------------------------------------------|
|                        |                                                             | Dashboard                                                                 |
|                        |                                                             | Mail                                                                      |
|                        |                                                             | Documents ►                                                               |
|                        |                                                             | Transmittals                                                              |
|                        |                                                             | Packages ►                                                                |
|                        |                                                             | Tasks <b>&gt;</b>                                                         |
|                        |                                                             | Forms                                                                     |
|                        |                                                             | Address book                                                              |
|                        |                                                             | Reports                                                                   |
|                        |                                                             | Global search                                                             |
| Address Book / Company | Click <b>Contacts</b> in the top-right corner of the        | Click the Address book icon in the top-right corner of the                |
| Туреѕ                  | screen.                                                     | screen.                                                                   |
|                        | 🚨 Contacts 🗙 🎼                                              | ☐ New ∨ Document / Dashboard ∧                                            |
|                        | Companies                                                   | Dashboard<br>Mail ►                                                       |
|                        | Company Types                                               | Documents ►                                                               |
|                        |                                                             | Transmittals ►                                                            |
|                        |                                                             | Packages >                                                                |
|                        |                                                             | Forms                                                                     |
|                        |                                                             | Address book   Contacts                                                   |
|                        |                                                             | Reports Companies                                                         |
|                        |                                                             | Global search Company types                                               |
| Reports                | Click <b>Reports</b> in the top-right corner of the screen. | Click the <b>Reports icon</b> in the top-right corner of the screen.      |
|                        |                                                             |                                                                           |
|                        |                                                             |                                                                           |

|       |                                                           | ≡                  | $ m \widehat{m}$ New $\sim$  | Document / Dashboard      | ~                          |
|-------|-----------------------------------------------------------|--------------------|------------------------------|---------------------------|----------------------------|
|       |                                                           |                    |                              | Dashboard                 |                            |
|       |                                                           |                    |                              | Mail                      | •                          |
|       |                                                           |                    |                              | Documents                 | •                          |
|       |                                                           |                    |                              | Transmittals              | •                          |
|       |                                                           |                    |                              | Packages                  | •                          |
|       |                                                           |                    |                              | Tasks                     | •                          |
|       |                                                           |                    |                              | Forms                     |                            |
|       |                                                           |                    |                              | Address book              | •                          |
|       |                                                           |                    |                              | Reports                   |                            |
|       |                                                           |                    |                              |                           |                            |
| Admin | Click <b>Admin</b> in the top-right corner of the screen. | Click tl<br>select | ne <b>Gear ico</b><br>Admin. | <b>n</b> in the top-right | t corner of the screen and |
|       |                                                           |                    | \$                           | 9 8 ©                     |                            |
|       |                                                           |                    | INEIGHT                      | 0                         |                            |
|       |                                                           | SETTIN             | IGS                          |                           |                            |
|       |                                                           | Project s          | settings                     |                           |                            |
|       |                                                           | Admin              |                              |                           |                            |

| New Item         | Click New and select the item type from the                 | Click New and select the item type from the drop-down menu.                                                                              |
|------------------|-------------------------------------------------------------|----------------------------------------------------------------------------------------------------|
|                  | arop-down menu.                                             | Ξ ͡ጬ New ^ Document / Dashboard ∨                                                                                                    |
|                  | New ^                                                       | Mail •                                                                                                    |
|                  | Mail                                                        | Document                                                                                                    |
|                  | Transmittal                                                 | Transmittal                                                                                                    |
|                  |                                                             | Package                                                                                                    |
|                  | Announcement                                                | Task                                                                                                    |
|                  | Contact                                                     | Form                                                                                                    |
|                  |                                                             | Contact                                                                                                    |
|                  |                                                             | Announcement                                                                                                    |
| Module Selection | Use the drop-down menu on the left side to select a module. | In the top-left corner of the screen, the current module is displayed. Click the current module to select another from a drop-down menu. |
|                  | 💌 Mail                                                      | Dashboard                                                                                                    |
|                  | Documents                                                   | Mail <b>&gt;</b>                                                                                                    |
|                  | 🗢 Transmittals                                              | Documents  Transmittals                                                                                                    |
|                  | <b>ii</b> Packages                                          | Packages                                                                                                    |
|                  | 🔁 Tasks                                                     | Tasks ►<br>Forms                                                                                                    |
|                  | B Published Reports                                         | Address book                                                                                                    |
|                  |                                                             | Reports                                                                                                    |
|                  |                                                             |                                                                                                    |

| Add Dashboard Tile                | Not available in Classic.<br>By default all widgets are displayed made<br>available. It can be collapsed but not hidden. | In the top-left corner of the screen, click the icon to add<br>Dashboard tile.                                                                                                    |
|-----------------------------------|----------------------------------------------------------------------------------------------------|----------------------------------------------------------------------------------------------------|
| Change / Create<br>Dashboard view | Not available in Classic.                                                                                                | In the top-right corner of the screen, click <b>View</b> dropdown to<br>select Dashboard view. Select <b>new view</b> to create new view.<br>Image: Constraint of the screen, click <b>View</b> dropdown to<br>select Dashboard view. Select <b>new view</b> to create new view.         Image: Constraint of the screen, click <b>View</b> dropdown to<br>select Dashboard view. Select <b>new view</b> to create new view.         Image: Constraint of the screen, click <b>View</b> dropdown to<br>select Dashboard view. Select <b>new view</b> to create new view.         Image: Constraint of the screen, click <b>View</b> dropdown to<br>select Dashboard <b>Image: Constraint of the screen, click View</b> dropdown to<br>select Dashboard <b>Image: Constraint of the screen, click View</b> dropdown to<br>select Dashboard <b>Imag</b> |
| Quick Links                       | Not available                                                                                                    | There is now a drop-down menu on the main navigation bar for quick links.                                                                                                    |

# 2. Register Features

| Icon / Function | Classic UI                                                                                                    | New UI                                                                                                    |
|-----------------|----------------------------------------------------------------------------------------------------|----------------------------------------------------------------------------------------------------|
| Advanced Search | Click Advanced next to the quick search field.          Search all Documents       Go       Advanced       Saved | Click Filter/Sort in the top-left corner.                                                                                                    |
| Saved Searches  | Click Saved next to the quick search field.          Search all Documents       Go       Advanced       Saved    | Saved searches are now called Views. To save a search, click<br>the drop-down menu next to the <b>View</b> field and select <b>Save</b><br><b>view as</b> . |
|                 |                                                                                                    | View: System  trained Project  Company  Personal  System Save view G Save view as Rename view                                                               |
| Register Filter | Click the square icons to choose how to filter documents.                                                        | To choose how to filter documents, click the <b>Show</b> drop-down menu and select an option.                                                               |
|                 |                                                                                                    | w s     All       strained     Latest unrestrained       strained     Latest       strained     All superseded revisions                                    |

| Row Density             | This feature is not available in the classic UI.                                                                                                    | Click the <b>Manage columns</b> icon to select the row density of the Register.                                                                                                    |
|-------------------------|----------------------------------------------------------------------------------------------------|----------------------------------------------------------------------------------------------------|
|                         |                                                                                                    | Manage columns                                                                                                    |
|                         |                                                                                                    | Discipline Row density                                                                                                    |
|                         |                                                                                                    | TEST                                                                                                    |
|                         |                                                                                                    | RY Relaxed                                                                                                    |
|                         |                                                                                                    | RL-DI O Tight                                                                                                    |
| Folders                 | Click the <b>Arrow icon</b> to expand project folders.                                                                                                    | Click the <b>Arrow icon</b> in the top-left corner of the screen to                                                                                                    |
|                         |                                                                                                    | expand project folders.                                                                                                    |
| Customise Register View | Export       More         From       Download Attachments         Duplicate       >         Change Status to       >         Export to       >         Create New Task       Customise         Process Attachments as Controlled Documents       TBSTR1 (Project View)         Mark as Read       Houston Controlled Controlled Controled C | Click Manage columns to select that will be made available in<br>the register.<br>C Clear all filters Manage columns C Show: Latest unrestrained<br>1. Tick to select column to add in the register.<br>2. Click the arrow to add/remove column.<br>3. Click the padlock icon to lock the column.<br>4. Click up/down arrows to arrange order of the columns. |

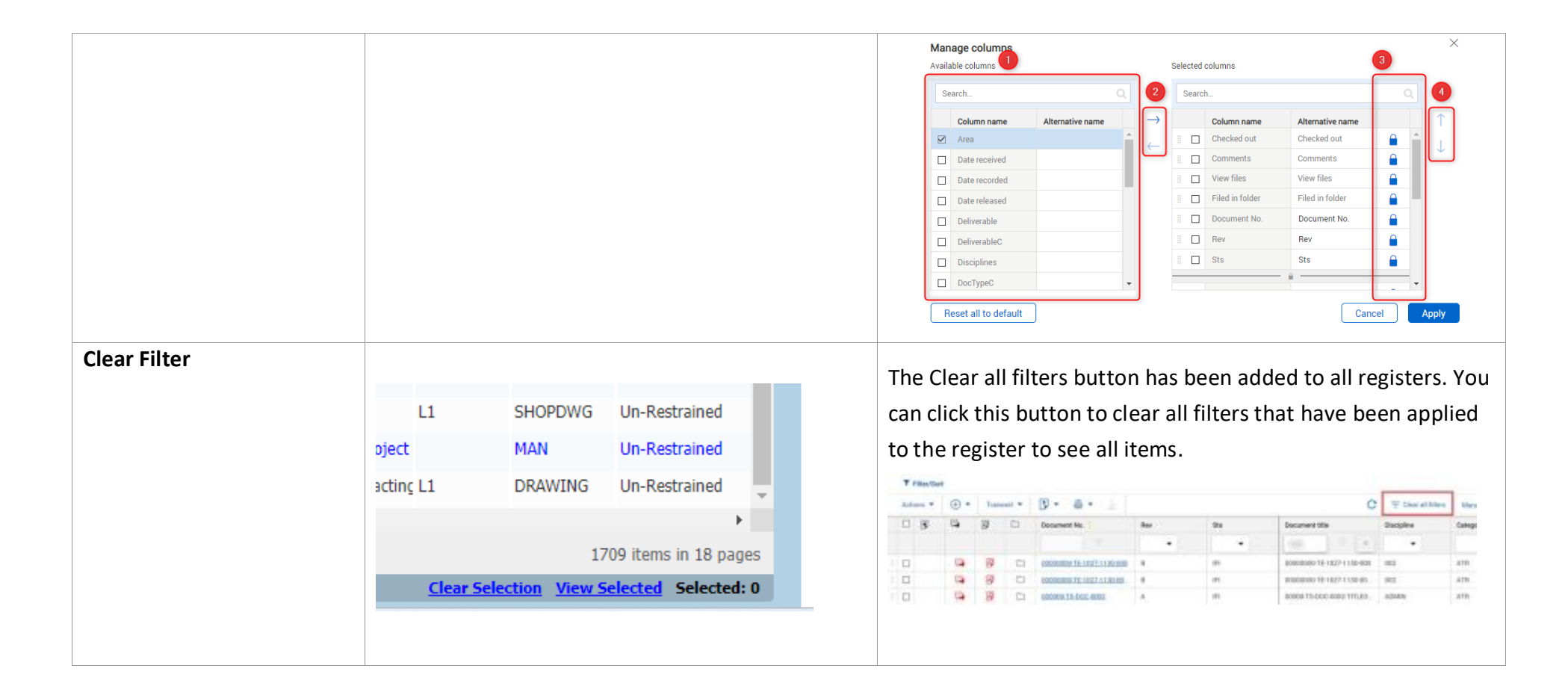

# 3. Mail

| Icon / Function     | Classic UI                                                  | New UI                                                                                                    |
|---------------------|-------------------------------------------------------------|----------------------------------------------------------------------------------------------------|
| More Drop-Down Menu | Click More to select an option from the drop-<br>down menu. | Click Actions to select an option from the drop-down menu.                                                                                                    |
| New Mail Item       | Click New and select Mail.                                  | In the top left corner of the screen, click New and select Mail.         Image: Correspondence         Image: Correspondence         Package       Memorandum         Task       Minutes of Meeting         Form       Request for Information         Contact       Site Instruction         Announcement       Tender Query         Test Mail       Variation Order         Variation Request       Variation Request |

| Configure Mail Workflow | Click <b>More</b> and select <b>Configure Mail Workflow</b> .                                                                                                    | Click <b>Actions</b> . In the Admin tab, select <b>Configure mail workflow</b> .                                                                                                    |
|-------------------------|----------------------------------------------------------------------------------------------------|----------------------------------------------------------------------------------------------------|
|                         | Download Attachments Duplicate Change Status to Export to Register View Process Attachments as Controlled Documents Mark as Read Mark as Unread Generate Mail Hyperlink Generate Mail Hyperlink Generate Hyperlink for the current Register Define Mail Footers Configure Mail Workflow | Actions <ul> <li>Reply</li> <li>Reply</li></ul> |
| Create New Mail Type    | In the Configure Mail Workflow window, click<br>New.<br>Configure Mail Workflow<br>New Save Delete Refresh                                                                                                    | In the Configure Mail Workflow window, click the <b>plus (+)</b><br>icon.<br>Configure Mail Workflow                                                                                                    |

#### 4. Document

| Icon / Function         | Classic UI                                                                                                    | New UI                                                                                                    |
|-------------------------|----------------------------------------------------------------------------------------------------|----------------------------------------------------------------------------------------------------|
| Open Document Details   | Double click on a document to open the document details.                                                                                                    | Click on the <b>Document Number</b> to open the document details.                                                                                                    |
| Document Details Screen | ACG-E-0001 - C - IFI         Save       Print       Close         More       Attach Files         Document No.::       ACG-E-0001         Revr:       C - Revision C       Version: C.01         Status*:       IFI - Issued for Information       *         Title*:       Floor Plane - Attum       *         Discipline*:       HYDR - Hydraulic       *         Category:       L1 - Level 1       *         Area :       - Select an Area       *         Type*:       SHOPDWG - Shop Drawing       *         Review Status:       Un-Restrained       *         From User:       SW USER, 2M Consulting (Inactive User)       *         Sender:       - Select a company       • - Select a contact       *         Date Recorded:       I0-06-12       Date Released:       I0-08-12         Revision Notes:       *       *       Status*       *         Pile Name       Size       In-08-12       *       *         Outclearded:       IO-06-12       Date Released:       IO-08-12         Pownload       Yey       *       *       AcG-e-0001.C.dwg       IB-12         Pownload All       Download selected files       * | <ul> <li>Within the Document details screen, different tabs are available on top of the screen such as:</li> <li>Links – view a summary of links in a document.</li> <li>Comments – displays the comments register where you can view/ add new comment to the document.</li> <li>File Viewer – view document online via File Viewer</li> <li>User Access – view user access to a document from within the document. (<i>Admin function only</i>)</li> <li>Transmittal History - view document history from within the document.</li> <li>Review Status - view document review status from within the document.</li> <li>Review Status - view document review status from within the document.</li> </ul> |

| File Viewer    | Click the <b>File Viewer icon</b> .                                           | Click the File Viewer icon (updated icon).<br>The PDF viewer has a new look and feel along with improved<br>markup and linking capabilities. Features include panes to<br>search file text, view and manage comments, and view links.<br>New linking functionality lets you drop a pin directly on the<br>file to link to an existing item or create a new item from<br>within the file. Annotations are now captured as standard<br>comments against the document |
|----------------|-------------------------------------------------------------------------------|----------------------------------------------------------------------------------------------------|
| More Drop Down | Select a document and click More to select an option from the drop-down menu. | Select a document and click Actions to select an option from<br>the drop-down menu.<br>Filter/Sort<br>Actions • • • Transmit •<br>Comments<br>Check out<br>Check in<br>Resubmit for review<br>Compare<br>Duplicate<br>Generate document hyperlink<br>Generate document hyperlink<br>Generate hyperlink for the current r<br>Print selected view files<br>Admin •<br>Manage queue<br>Bulk tag<br>Manage tags                                                        |

| New Document          | Click New.            | Click the plus (+) icon and select Single Item.                                                                                                    |
|-----------------------|-----------------------|----------------------------------------------------------------------------------------------------|
|                       | New                   | Transmit     Single item     Bulk items                                                                                                    |
| Bulk Upload           | Click Bulk Upload.    | Click the <b>plus (+) icon</b> and select <b>Bulk Items</b> .                                                                                                    |
|                       | Bulk Upload           | (+) ▼   Transmit ▼     Single item                                                                                                    |
|                       |                       |                                                                                                    |
| Documents for Review  | Click <b>Review</b> . | Click the <b>Module menu</b> . In the Documents tab, select <b>Review</b> .                                                                                                    |
|                       | Review                | Document / Documents       Image: Second second secon |
| Documents for Release | Click Release.        | Click the <b>Module menu</b> . In the Documents tab, select <b>Release</b> .                                                                                                    |
|                       | Release               | Document / Documents       Image: Constraint of the second second s |

### 5. Transmittals

| Icon / Function      | Classic UI                                                                                                    | New UI                                                                                                    |  |  |  |  |
|----------------------|----------------------------------------------------------------------------------------------------|----------------------------------------------------------------------------------------------------|--|--|--|--|
| More Drop-Down Menu  | Select a document then click <b>More</b> to select an option from the drop-down menu.                                                                                                    | Select a document and click <b>Actions</b> to select an option from the drop-down menu.                                                          |  |  |  |  |
|                      | Duplicate without recipients Duplicate with recipients Mark as Read Mark as Unread Create New Task Register View Configure Transmittal Workflow Generate Hyperlink for the current Register | <ul> <li>Admin</li> <li>Duplicate with recipients</li> <li>Duplicate without recipients</li> <li>Generate Hyperlink for the current r</li> </ul> |  |  |  |  |
| New Transmittal      | Click New.<br>New                                                                                                    | Click the <b>plus icon</b> and select an option from the drop-down menu.                                                                         |  |  |  |  |
| Pending Transmittals | On the Transmittals drop-down menu, click <b>Pending</b> .                                                                                                    | Click the Module drop-down menu. In the Transmittals tab, select <b>Pending</b> .                                                                |  |  |  |  |

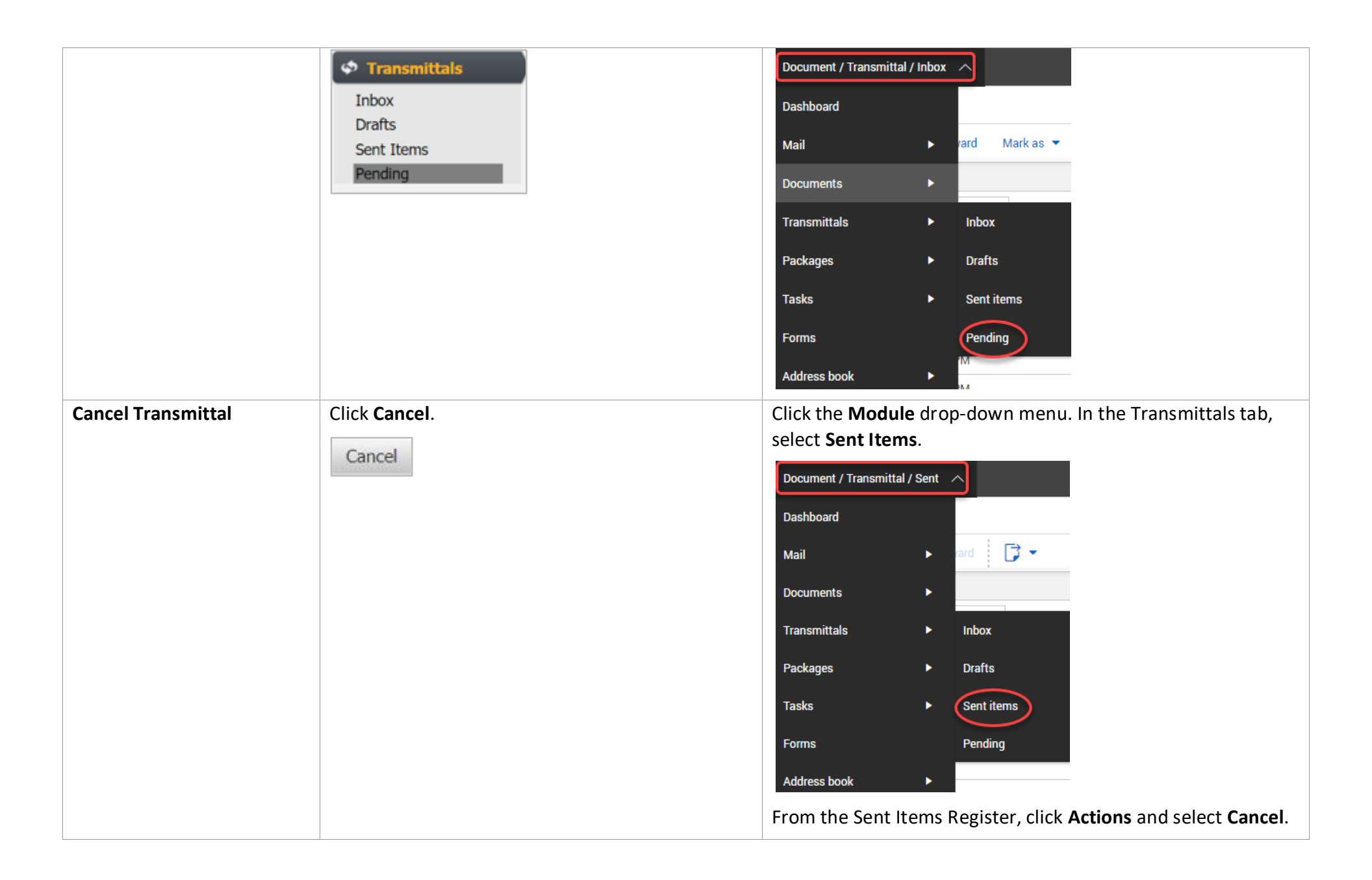

|                    |                       | Actions                                                                       |
|--------------------|-----------------------|-------------------------------------------------------------------------------|
|                    |                       |                                                                               |
| Resend Transmittal | Click <b>Resend</b> . | From the Sent Items Register, click <b>Actions</b> and select <b>Resend</b> . |
| Resend Transmittal | Click Resend.         | From the Sent Items Register, click <b>Actions</b> and select <b>Resend</b> . |
| Resend Transmittal | Click Resend.         | From the Sent Items Register, click <b>Actions</b> and select <b>Resend</b> . |
| Resend Transmittal | Click Resend.         | From the Sent Items Register, click Actions and select Resend.                |
| Resend Transmittal | Click Resend.         | From the Sent Items Register, click Actions and select Resend.                |
| Resend Transmittal | Click Resend          | From the Sent Items Register, click Actions and select Resend.                |
| Resend Transmittal | Click Resend          | From the Sent Items Register, click Actions and select Resend.                |

# 6. Packages

| Icon / Function   | Classic UI                                                    | New UI                                                  |  |  |  |  |
|-------------------|---------------------------------------------------------------|---------------------------------------------------------|--|--|--|--|
| More Drop Down    | Select a package and click <b>More</b> then select an option. | Select a package and click Actions to select an option. |  |  |  |  |
| New Package       | Click New. In the Package tab, select an option.              | Click the <b>plus (+) icon</b> and select an option.    |  |  |  |  |
| Generate Addendum | Click the notepad icon.                                       | Click the envelope icon.                                |  |  |  |  |

### 7. Forms

| Icon / Function | Classic UI                                        | New UI         Select a form and press the Cancel icon.         Image: style style st |  |  |  |  |
|-----------------|---------------------------------------------------|----------------------------------------------------------------------------------------------------|--|--|--|--|
| Cancel Form     | Cancel                                            |                                                                                                    |  |  |  |  |
| More Drop Down  | Select a form and click More to select an option. | Select a form and click Actions to select an option.                                                                                                    |  |  |  |  |

| New Form | Click New and select the type of form.                                                                                                    | Click the plus (+) icon and select form type.         |  |  |  |  |
|----------|----------------------------------------------------------------------------------------------------|-------------------------------------------------------|--|--|--|--|
| New Form | Click New and select the type of form.                                                                                                    | Click the plus (+) icon and select form type.         |  |  |  |  |
|          | Engineering Change Notification<br>Hold Point<br>Inspection Measuring and Testing Equipment<br>Material Approval Request<br>Media Communications Request<br>Non Conformance Report | Submittal Form<br>Test Request<br>Witness Point<br>-Q |  |  |  |  |

#### 8. Administration

| Icon / Function  | Classic UI                                                                                                    | New UI                                                                                                    |
|------------------|----------------------------------------------------------------------------------------------------|----------------------------------------------------------------------------------------------------|
| Project Settings | Support Hotline: 180<br>TRAINING501 - InEight Document Training Project                                                                                                    | Image: Second second second |
| Admin            | Click Admin in the top-right corner of the screen.                                                                                                    | Click the Gear icon in the top-right corner of the screen and select Admin.                                                                                                    |
|                  | Administration         Respective description         Respective description | INEIGHT@         SETTINGS         Project settings         Admin    Administrative functions are listed in the menu bar located in the left-hand side of the screen          Image administrators         Image administrators         Image                                                                                                    |
|                  |                                                                                                    | Define/Maintain user access and security       Image: First Name       Last Name         Image: Configuration tables       Define/Maintain configuration tables       No records to display         Image: Define/Maintain document workflow rules       Project calendar       Image: Define/Maintain working days                                                                                                    |

| New       Duplicate       Delete       Refresh       Print       More         Security Group ▲       Title         000       Open User         ADMIN       Administrators         ALIGUST       August Security Group         CA       Contract Administrators         CADM       Company Admin         CEO       Owner         CLIENT       Client         CLIENTUSER       Client User Access         CONS       Consultant         DC       Document Controller         DESIGNERS       Designer Group         EVGA       EVGA         FSSG       Fire Services Security Group         HCON       Head Contractor | e User Access | Manage User Access              |                                                |  |  |  |  |  |
|----------------------------------------------------------------------------------------------------|---------------|---------------------------------|------------------------------------------------|--|--|--|--|--|
| Security Group ▲       Title         000       Open User         ADMIN       Administrators         AUGUST       August Security Group         CA       Contract Administrators         CADM       Company Admin         CEO       Owner         CLIENT       Client         COB       City of Brookland         CONS       Consultant         DC       Document Controller         DESIGNERS       Designer Group         FP       Elevated Users         EVGA       EVGA         FSSG       Fire Services Security Group         HCON       Head Contractor                                                        |               | New Duplicate Delete R          | Refresh Print More 💌                           |  |  |  |  |  |
| 000       Open User         ADMIN       Administrators         AUGUST       August Security Group         CA       Contract Administrators         CADM       Company Admin         CEO       Owner         CLIENT       Client         COB       City of Brookland         CONS       Consultant         DC       Document Controller         DESIGNERS       Designer Group         EP       Elevated Users         FSSG       Fire Services Security Group         HCON       Head Contractor                                                                                                    |               | Security Group 🔺                | Title                                          |  |  |  |  |  |
| ADMIN       Administrators         AUGUST       August Security Group         CA       Contract Administrators         CADM       Company Admin         CEO       Owner         CLIENT       Client         COB       City of Brookland         CONS       Consultant         DC       Document Controller         DESIGNERS       Designer Group         EP       Elevated Users         EVGA       EVGA         FSSG       Fire Services Security Group         HCON       Head Contractor                                                                                                    |               | 000                             | Open User                                      |  |  |  |  |  |
| AUGUST August Security Group<br>CA Contract Administrators<br>CADM Company Admin<br>CEO Owner<br>CLIENT Client<br>CLIENT Client User Access<br>COB Clity of Brookland<br>CONS Consultant<br>DC Document Controller<br>DESIGNERS Designer Group<br>EP Elevated Users<br>EVGA EVGA<br>EVGA EVGA<br>FSSG Fire Services Security Group<br>HCON Head Contractor<br>Mail Type Access Transmittal Type Access Users Security                                                                                                    |               | ADMIN                           | Administrators                                 |  |  |  |  |  |
| CA       Contract Administrators         CADM       Company Admin         CEO       Owner         CLIENT       Client         CLIENTUSER       Client User Access         COB       City of Brookland         OONS       Consultant         DC       Document Controller         DESIGNERS       Designer Group         EVGA       EVGA         FSSG       Fire Services Security Group         HCON       Head Contractor                                                                                                    |               | AUGUST                          | August Security Group                          |  |  |  |  |  |
| CADM Company Admin CED Owner CLIENT Client CLIENTUSER Client User Access COB City of Brookland CONS Consultant DC Document Controller DESIGNERS Designer Group EP Elevated Users EVGA EVGA FSSG Fire Services Security Group HCON Head Contractor                                                                                                    |               | CA CA                           | Contract Administrators                        |  |  |  |  |  |
| CEO       Owner         CLIENT       Client         CLIENTUSER       Client User Access         COB       City of Brookland         CONS       Consultant         DC       Document Controller         DESIGNERS       Designer Group         EVGA       EVGA         FSSG       Fire Services Security Group         HCON       Head Contractor                                                                                                    |               | CADM                            | Company Admin                                  |  |  |  |  |  |
| CLIENT       Client         CLIENTUSER       Client User Access         COB       City of Brookland         CONS       Consultant         DC       Document Controller         DESIGNERS       Designer Group         EP       Elevated Users         EVGA       EVGA         FSSG       Fire Services Security Group         HCON       Head Contractor         Mail Type Access       Transmittal Type Access       Form Type Access       Users                                                                                                    |               | CEO                             | Owner                                          |  |  |  |  |  |
| CLIENTUSER       Client User Access         COB       City of Brookland         CONS       Consultant         DC       Document Controller         DESIGNERS       Designer Group         EP       Elevated Users         EVGA       EVGA         FSSG       Fire Services Security Group         HCON       Head Contractor         Save       Add       Remove         Mail Type Access       Transmittal Type Access       Form Type Access       Users                                                                                                    |               | CLIENT                          | Client                                         |  |  |  |  |  |
| COB       City of Brookland         CONS       Consultant         DC       Document Controller         DESIGNERS       Designer Group         EP       Elevated Users         EVGA       EVGA         FSSG       Fire Services Security Group         HCON       Head Contractor         Mail Type Access                                                                                                    |               | CLIENTUSER                      | Client User Access                             |  |  |  |  |  |
| CONS       Consultant         DC       Document Controller         DESIGNERS       Designer Group         EP       Elevated Users         EVGA       EVGA         FSSG       Fire Services Security Group         HCON       Head Contractor         Save Add Remove Refresh Print         Mail Type Access       Form Type Access       Users       Security                                                                                                    |               | СОВ                             | City of Brookland                              |  |  |  |  |  |
| DC       Document Controller         DESIGNERS       Designer Group         EP       Elevated Users         EVGA       EVGA         FSSG       Fire Services Security Group         HCON       Head Contractor         Save       Add       Remove         Mail Type Access       Transmittal Type Access       Form Type Access       Users       Security                                                                                                    |               | CONS                            | Consultant                                     |  |  |  |  |  |
| DESIGNERS       Designer Group         EP       Elevated Users         EVGA       EVGA         FSSG       Fire Services Security Group         HCON       Head Contractor         Save Add Remove Refresh Print         Mail Type Access       Transmittal Type Access       Form Type Access       Users       Security                                                                                                    |               | DC                              | Document Controller                            |  |  |  |  |  |
| EP       Elevated Users         EVGA       EVGA         PSSG       Fire Services Security Group         HCON       Head Contractor         Save       Add         Remove       Refresh         Print         Mail Type Access       Transmittal Type Access         Form Type Access       Users         Security                                                                                                    |               | DESIGNERS                       | Designer Group                                 |  |  |  |  |  |
| EVGA       EVGA         FSSG       Fire Services Security Group         HCON       Head Contractor         Save       Add       Remove         Mail Type Access       Transmittal Type Access       Form Type Access                                                                                                    |               | EP EP                           | Elevated Users                                 |  |  |  |  |  |
| FSSG       Fire Services Security Group         HCON       Head Contractor         Save       Add       Remove       Refresh       Print         Mail Type Access       Transmittal Type Access       Form Type Access       Users       Security                                                                                                    |               | EVGA                            | EVGA                                           |  |  |  |  |  |
| HCON     Head Contractor       Save     Add       Remove     Refresh       Print       Mail Type Access     Transmittal Type Access       Form Type Access     Users       Security                                                                                                    |               | FSSG                            | Fire Services Security Group                   |  |  |  |  |  |
| Save         Add         Remove         Refresh         Print           Mail Type Access         Transmittal Type Access         Form Type Access         Users         Security                                                                                                    |               | - HCON                          | Head Contractor                                |  |  |  |  |  |
| Mail Type Access \ Transmittal Type Access \ Form Type Access \ Users \ Security                                                                                                    |               | Save Add Remove Re              | fresh Print                                    |  |  |  |  |  |
|                                                                                                    |               | Mail Type Access Transmittal Ty | ype Access V Form Type Access V Users Security |  |  |  |  |  |
|                                                                                                    |               |                                 |                                                |  |  |  |  |  |
|                                                                                                    |               | -                               |                                                |  |  |  |  |  |
|                                                                                                    |               |                                 |                                                |  |  |  |  |  |
|                                                                                                    |               |                                 |                                                |  |  |  |  |  |
|                                                                                                    |               |                                 |                                                |  |  |  |  |  |

**Double-click** the security group to view/edit the default access level of each group. **Click** the **Access type** drop-down to manage security group's access level on Mail types, Transmittal types, Form types, modules and security.

|    |    | ŵ New ∨          | Document / Admin / Manage use  | r ac | cess 🗸              |                                   |  |
|----|----|------------------|--------------------------------|------|---------------------|-----------------------------------|--|
| »  | 1  | Actions 🔻 🕀      | ₫ 🖬 ⊗ 🖨                        | ¢    | Ê)<br>⇒x            |                                   |  |
| 20 | Ma | nage user acces  | s: 000                         |      | Access type: Mail 🗸 |                                   |  |
| Ð  |    | Security group 🕇 | Title                          |      | Mail type 肯         | Title                             |  |
|    |    | 000              | Open User                      | ^    | AA                  | Architects Advice                 |  |
| _  |    | ADMIN            | Administrators                 |      | LET                 | Formal Letter                     |  |
| -  |    | ALPINE           | Alpine                         |      | LET-DR              | Formal Letter Draft               |  |
| 3  |    | CONS             | Consultant                     |      | MEM                 | Memorandum                        |  |
|    |    | HC               | Head Contractor                |      | мом                 | Minutes of Meeting                |  |
|    |    | HC-R             | Head Contractor Restricted     |      | NOD                 | Notice of Delay                   |  |
|    |    | HC-R-L           | Head Contractor Restricted For |      | RFI                 | Request for Information           |  |
|    |    | OHS              | Occupational Health & Safety   |      | RFI-R               | Request for Information Response  |  |
|    |    | RL SEC           | RL Sec Group                   |      | SDNR                | Submittal Document Number Request |  |
|    |    | SREVIEW          | Site Review                    |      | SI                  | Site Instruction                  |  |
|    |    | SUB              | Sub Contractor                 |      | TN                  | Tender Query                      |  |
|    |    | TEST123          | Test123                        | 1    | VAO                 | Variation Order                   |  |
|    |    | TEST123456       | TEST123456                     |      | VAR                 | Variation Request                 |  |
|    |    | TESTUSH          | TESTUSH                        | ľ    |                     |                                   |  |

#### 9. New Modules

#### Submittals module

The Submittals module lets you effectively manage the submittals process. It provides a centralized register to maintain reviews, statuses, communication, comments, and access for a project's submittals. Submittals are contractual documents that must be provided for external review or action, saving project man-hours and budget that might be spent on rework.

The Submittals register shows the submittals and their deliverables, status, revisions, and other information. From this register, you can add a submittal, export all items or selected items to a Microsoft Excel spreadsheet, or create a transmittal.

|                 | E û Hee ∨ Dourrel (Marriel ∨ Narregi Popular Dourrel (N. ∨ B |                                    |              |             |     |               |                   |                 |                                                                                                    |      |                  |                    |
|-----------------|--------------------------------------------------------------|------------------------------------|--------------|-------------|-----|---------------|-------------------|-----------------|----------------------------------------------------------------------------------------------------|------|------------------|--------------------|
| Trinclut Vex as |                                                              |                                    |              |             |     |               |                   |                 |                                                                                                    |      |                  |                    |
|                 | Anton • 🛞 • 🗗                                                | * Tarant *                         |              |             |     |               |                   |                 |                                                                                                    | C    | anagenstares 🗄 🖬 | en tutentuto 🛛 🔍   |
|                 |                                                              |                                    |              |             |     |               |                   | Insured to      |                                                                                                    |      |                  |                    |
|                 | Esterital No.                                                | Title                              | Deliverables | Dates       | Rev | Created by    | Date created      | Company         | Hame                                                                                                    | Area | Dissipline       | Submittel sategory |
|                 |                                                              |                                    |              |             |     |               | <b>a</b> 7        |                 |                                                                                                    |      |                  |                    |
|                 | 12,000.6.0                                                   | Next Let Parking Garage (Ind Loval | 10           | OUTSTANDING |     | Greg Harrison | 10404-01 81202 AM | Tpler's Company |                                                                                                    | Ab   | 0140             |                    |
|                 | TEARIESS                                                     | Ship-danings                       | 1 12         | outsteams   | 0   | Greg Harrison | 09-06-21 00:30 AM | Tpler's Company | the second second second second second second second second second second second second second second second se | 001  | ADMIN            |                    |
|                 | TE4001.6.8                                                   | Shop Drawings - 2nd level          | 2 10         | OUTSTANDING |     | Greg Harrison | 09-06-21 80:00 AM | Tpler's Company |                                                                                                    | AH   | ADMIN            |                    |
|                 | MICH LATER                                                   | 68 Oli last 101                    |              | DWPT        | 11  | Greg Karibon  | 09-09-21 K2 28 AM | HVT             |                                                                                                    | 003  | 003              |                    |
|                 | 9-900012                                                     | Duberstite 16/8                    | 2 10         | OUTSTANDING | 0   | Greg Fairlain | 09-09-01 12-08 AM | Tyler's Company |                                                                                                    | 001  | 001              |                    |

#### 10. InEight Document Enhanced UI Releases

Refer to this link to read through release notes of Enhanced UI and its additional features.

https://learn.ineight.com/Document\_Enhanced/Content/Categories/ReleaseNotesStartPage.htm?tocpath=Release%20Notes%7C\_\_\_\_0